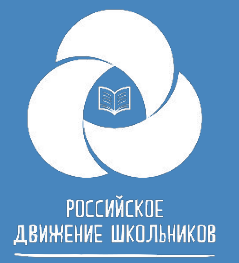

### Сайт рдш.рф Что важно и нужно знать

РОССИЙСКОЕ ,Д.ВИЖЕНИЕ ШКОЛЬНИКОВ

Q • 💮 • Об РДШ • • Деятельность • Вход/Регистрация •

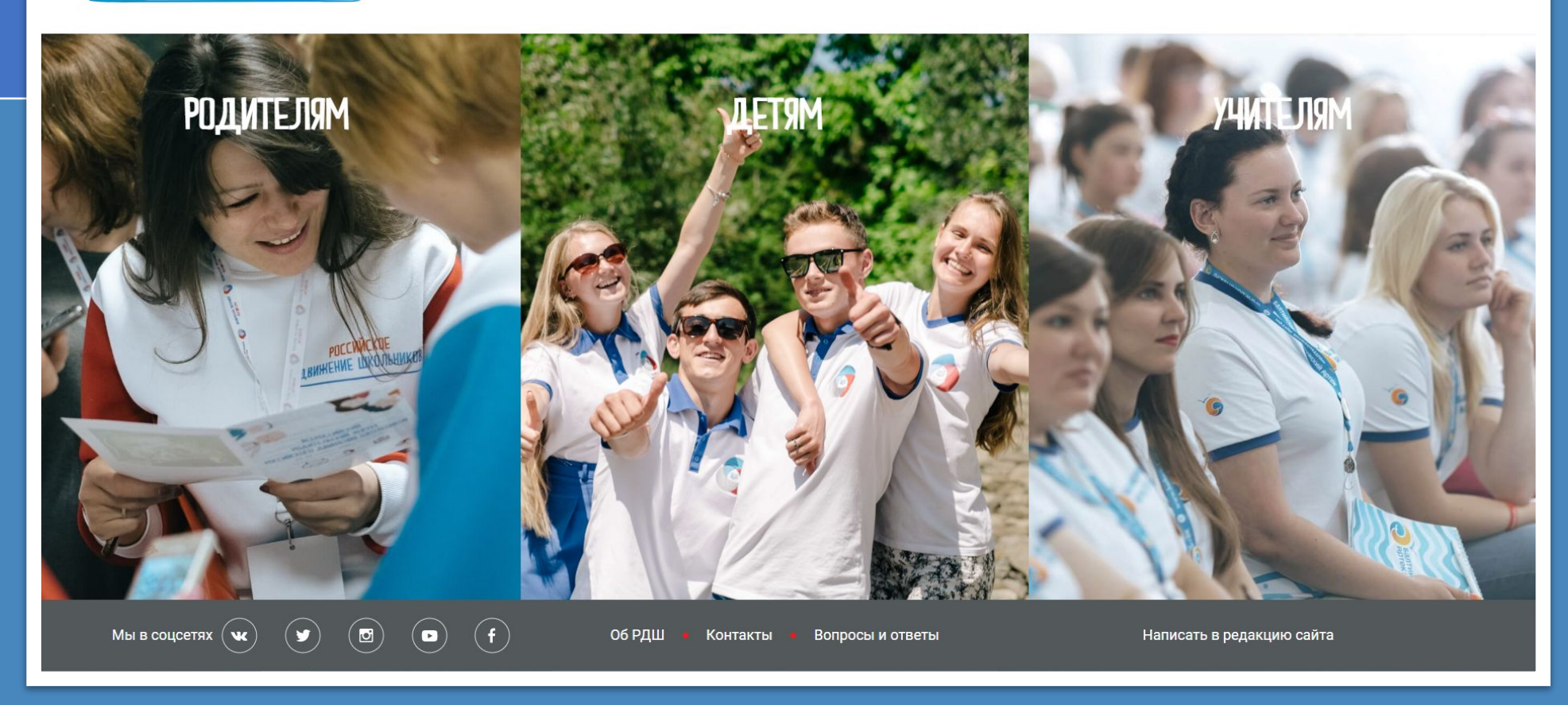

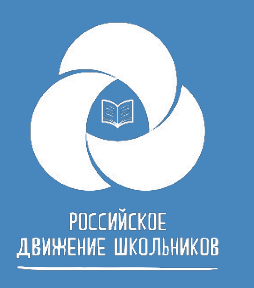

Пять основных проблем статуса «ученик» на сайте рдш.рф

- Ученик не может зарегистрироваться на сайте, как помочь?
- Где искать заявление на прием в члены РДШ?
- Куда подгружать согласие на обработку персональных данных?
- Как изменить информацию о себе на сайте рдш.рф?
- Ученик не может найти школу в списке школ, что делать?

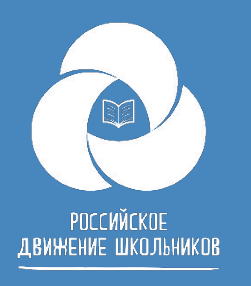

## Ученик не может зарегистрироваться на сайте

Проблема чаще всего бывает из-за загрузки фото при регистрации. Дело в том, что система не отображает подгружен файл или нет и из-за этого некоторые пользователи не понимают, что файл уже загружен. Также при изменении или добавлении данных фото нужно загружать еще раз.

Например, Вы заполнили все данные и нажали «Далее», но система говорит Вам, что Вы забыли вписать год поступления в школу. Вам необходимо вписать год поступления в школу, вписать еще раз пароль и повторно загрузить фото, помня о том, что в окне о том, что файл загружен никаким образом не отображается. Также можно воспользоваться <u>инструкцией по</u> регистрации.

| цата рождения | Фамилия                       | Имя          | Отчество                |
|---------------|-------------------------------|--------------|-------------------------|
| статус        | Иванов                        | Иван         | Иванович                |
| інчные данные |                               |              |                         |
| Пкола         | Место рождения                | Телефон      | Год поступления в школу |
|               | Тверь                         | +79055675520 | 2010                    |
|               | Название школы                | Класс        |                         |
|               | Муниципальное казённое общеоб | 9            |                         |
|               | Email                         | Пароль       |                         |
|               | Katerinka0104@mail.ru         |              |                         |
|               |                               |              |                         |
|               | (horo                         |              |                         |

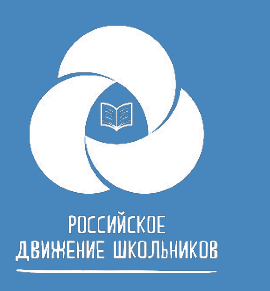

#### Где искать заявление на прием в члены РДШ?

Заявление находится в личном кабинете пользователя, рядом с фотографией. Важно знать, что с мобильного телефона данного раздела нет и заявление увидеть нельзя. Мы дорабатываем данный раздел.

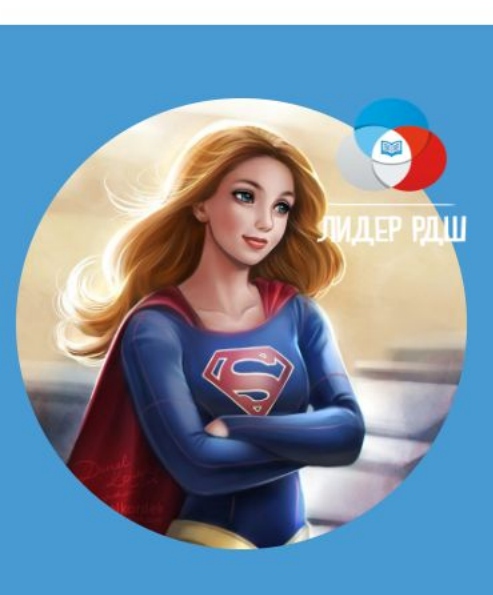

АККАУНТ ТЕСТОВЫЙ

Заявление о приеме в РДШ

Членский биле

УЧЕНИК

Общероссийская общественно-государственная детско-юношеская организация РОССИЙСКОЕ ДВИЖЕНИЕ ШКОЛЬНИКОВ

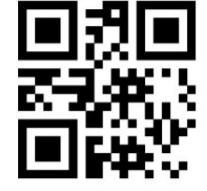

ID153687

Председателю Общероссийской общественногосударственной детско-юношеской организации «Российское движение школьников» Рязанскому Сергею Николаевичу

| Аккаунт   |                                                    |
|-----------|----------------------------------------------------|
| Фамилия   |                                                    |
| Тестовый  |                                                    |
| Имя       |                                                    |
| Денисовна |                                                    |
|           | Аккаунт<br>Фамилия<br>Тестовый<br>Имя<br>Денисовна |

РОССИЙСКОЕ ДВИЖЕНИЕ ШКОЛЬНИКОВ

ID можно увидеть под QR- кодом

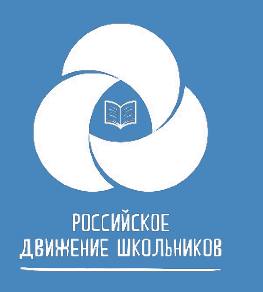

# Куда подгружать согласие на обработку персональных данных?

Чтобы подать заявку на проект, пользователю необходимо загрузить согласие на обработку персональных данных.

Для этого Вам необходимо зайти в личный кабинет и нажать вот на такой значок 🥟

Графа документы, там есть образец документа согласия на обработку персональных данных. Его нужно скачать, распечатать, заполнить и подписать, после этого отсканировать или сфотографировать и загрузить в разделе документы в личном кабинете пользователя.

Согласий может быть одно или два, в зависимости от возраста пользователя.

#### Документы: Загрузить согласие родителей Вrowse Образец документа Загрузить персональное согласие Вrowse Образец документа

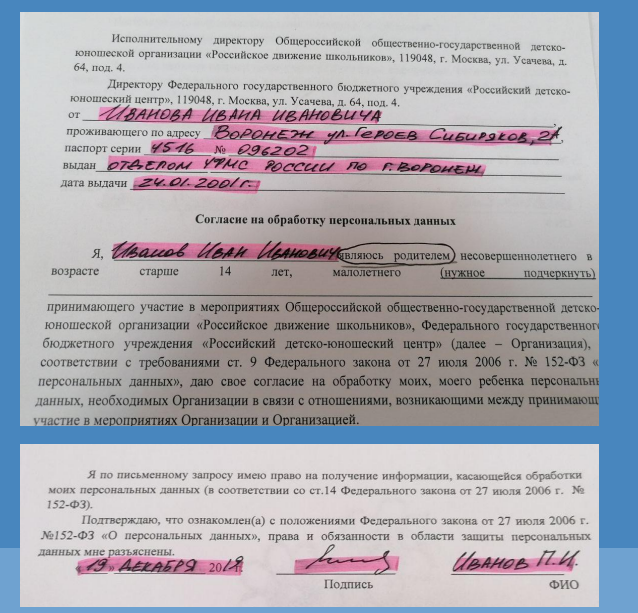

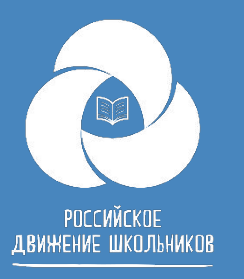

### Как изменить информацию о себе на сайте рдш.рф?

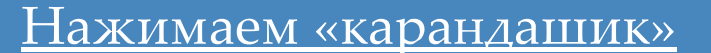

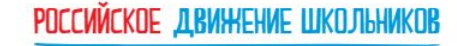

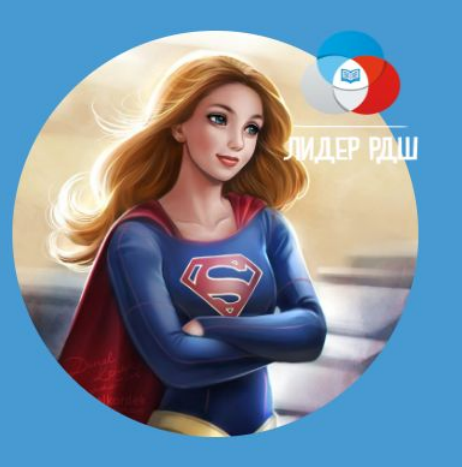

#### АККАУНТ ТЕСТОВЫЙ

Администратор

явление о приеме в РДШ

Членский билет

Если возникает ошибка после сохранения

Данных region: Значение не должно быть пустым.

Если необходимо поменять дату рождения-Напишите на почту post.info@myrdsh.ru

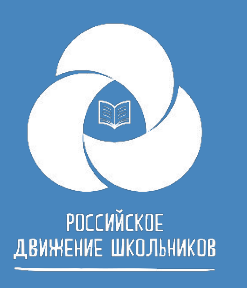

#### Ученик не может найти школу в списке школ, что делать?

Необходимо убедиться, что школа есть в списке школ. Она появляется только после того, как ее одобрил региональный координатор в административном интерфейсе.

| Выбранная школа:                                                                                                    |                |  |
|----------------------------------------------------------------------------------------------------|----------------|--|
| Государственное бюджетное образовательное учреждение города Севастополя "Средняя<br>общеобразовательная школа № 31" | Открыть список |  |
|                                                                                                    |                |  |
| Сохранить                                                                                                    |                |  |
|                                                                                                    |                |  |
|                                                                                                    |                |  |
|                                                                                                    |                |  |
|                                                                                                    |                |  |
|                                                                                                    |                |  |
|                                                                                                    |                |  |
|                                                                                                    |                |  |

Найдите свою школу и запомните ее ID, так в списке ученикам будет легче ее

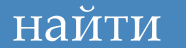

| Федеральн | ный округ                         | F                         | Регион                                                     | Город      |
|-----------|-----------------------------------|---------------------------|------------------------------------------------------------|------------|
| Не выбр   | ано /                             |                           | Карачаево-Черкесия 🔻                                       | Не выбрано |
|           | /                                 |                           |                                                            |            |
| Bcero: 15 | 6 /<br>/                          |                           |                                                            |            |
| #         | Название                          |                           |                                                            |            |
| 21252     | /<br>/ Муниципальное казенное обш | цеобразовательное учрежд  | ение "Средняя общеобразовательная школа а.Гюрюльдеук "     |            |
| 21189     | Муниципальное казенное обц        | цеобразовательное учрежд  | ение "Средняя общеобразовательная школа с.Уруп"            |            |
| 21188     | Муниципальное казённое обр        | азовательное учреждение   | "Средняя общеобразовательная школа №4" г. Черкесска        |            |
| 21186     | Муниципальное казённое обц        | цеобразовательное учрежд  | ение "Лицей п.Медногорский"                                |            |
| 21185     | МКОУ" Средняя общеобразов         | ательная школа с.Предгорн | ioe"                                                       |            |
| 21184     | Муниципальное казенное обц        | цеобразовательное учрежд  | ение "Средняя общеобразовательная школа аул Кызыл-Уруп "   |            |
| 21183     | МКОУ"СОШ № 3ст. Преградна         | я"                        |                                                            |            |
| 21173     | Муниципальное казённое обц        | цеобразовательное учрежд  | ение "Средняя общеобразовательная школа села Николаевское" |            |

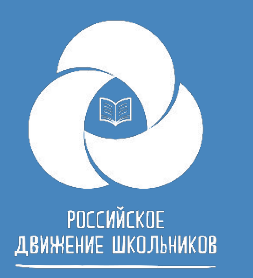

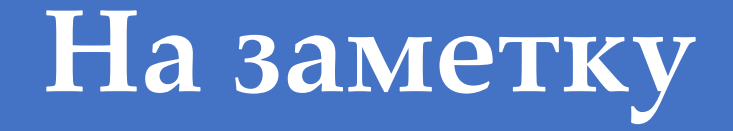

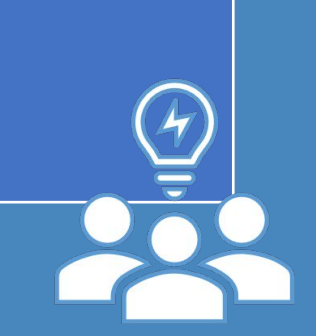

Если мы меняем электронную почту в личном кабинете, то она меняет авторизацию. Вход на сайт теперь с новой почтой и старым паролем

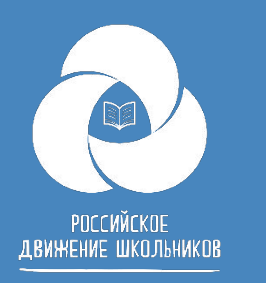

#### Первичное отделение

Если Вы также являетесь председателем первичного отделения. Важно понимать, что школа и первичное отделение это разные сущности на сайте рдш.рф.

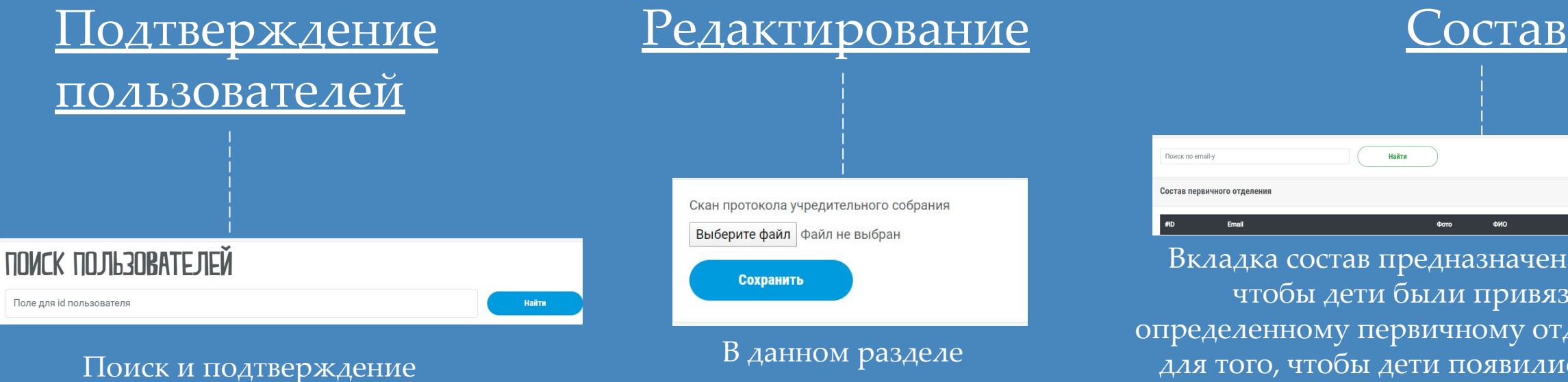

пользователей по ID, присвоение статуса «член РДШ», «Лидер», «Активист», «Наставник» В данном разделе подгружаются скан учредительного собрания тели от от систи систи и привязаны к вкладка состав предназначена для того, чтобы дети были привязаны к определенному первичному отделению. Т.е. для того, чтобы дети появились в составе первичного отделения их нужно добавить. Как? Вводим email адрес

ЗАРЕГИСТРИРОВАННОГО пользователя нажимаем найти и добавить.

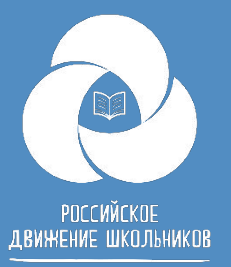

# Техническая поддержка сайта post.info@myrdsh.ru